## HƯỚNG DẪN ĐĂNG KÝ THAM GIA "Cuộc thi sáng tác video du lịch Sơn La năm 2024"

(Kèm theo Công văn số......./SVHTT&DL-QLDL ngày..../11/2024 của Sở Văn hoá, Thể thao và Du lịch Sơn La)

Để đăng ký tham gia cuộc thi "Sáng tác video du lịch Sơn La năm 2024", cần thực hiện các bước như sau:

Bước 1: Truy cập vào đường link: <u>https://forms.gle/j4gnpte9ykS2eZpa6</u> Hoặc quét mã QR tham gia đăng ký tham gia cuộc thi

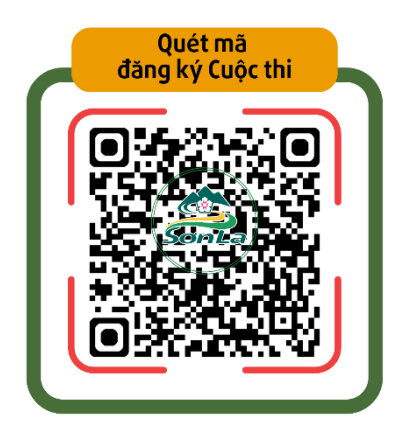

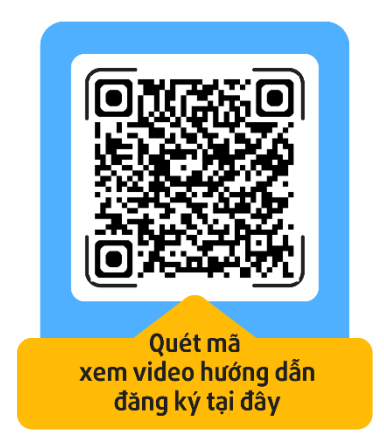

Bước 2: Sau khi truy cập đường link hoặc quét mã sẽ hiện ra của sổ đăng ký như sau:

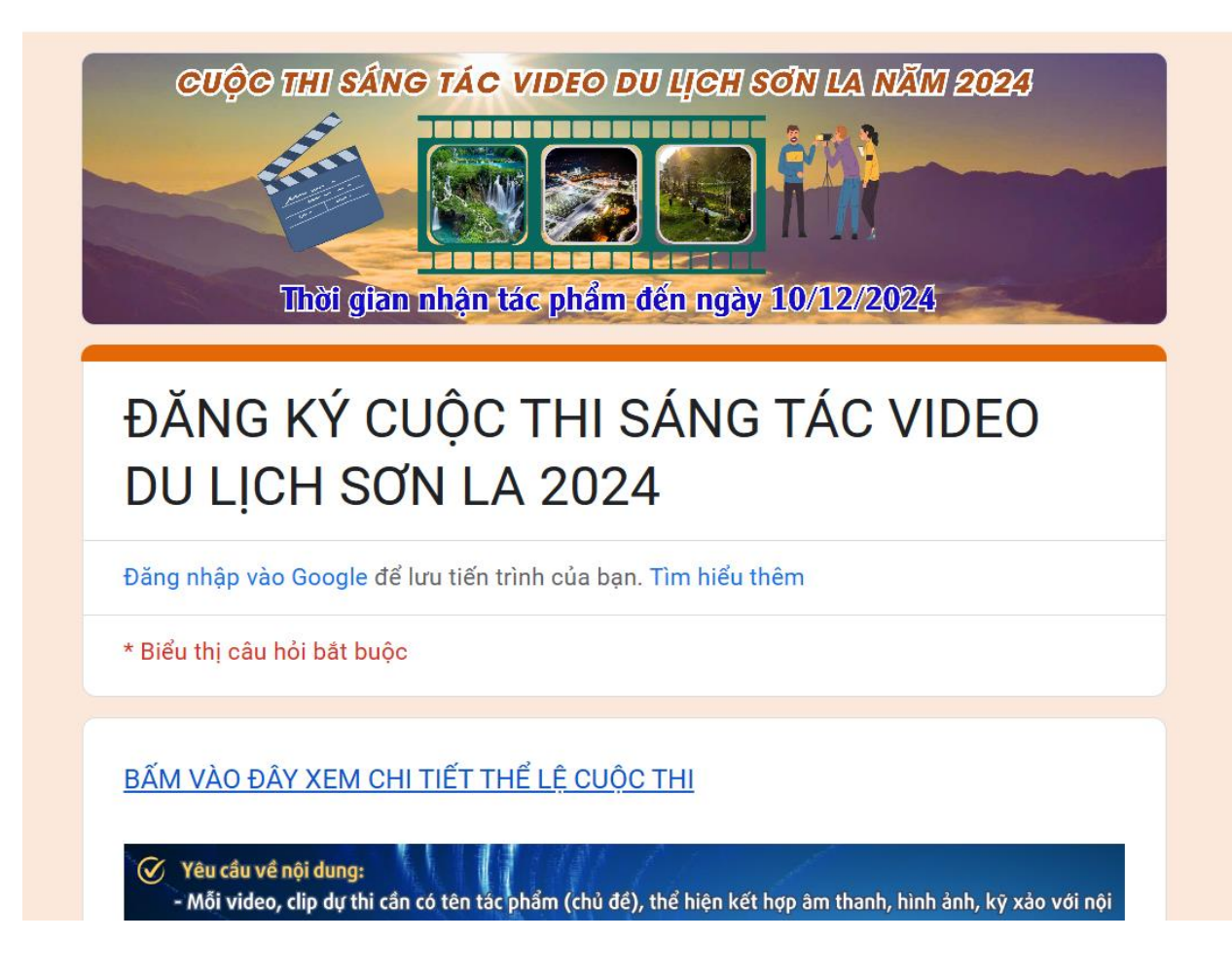

**Bước 3:** Tìm đến các mục cần điền nội dung thông tin như trong bảng:

| Họ và tên *                     |
|---------------------------------|
| Nguyễn Văn A                    |
| Giới tính *                     |
| Nam                             |
| ⊖ Nữ                            |
| Ngày tháng năm sinh *           |
| 06/11/1987                      |
|                                 |
| Số căn cước công dân *          |
| 014088012500                    |
|                                 |
| Số điện thoại liên hệ *         |
| 0944891536                      |
|                                 |
| Địa chỉ thường trú *            |
| Tổ 8, Phường Tô Hiệu, Tp Sơn La |
|                                 |
| Chỗ ở hiện tại *                |
| Tổ 8, Phường Tô Hiệu, Tp Sơn La |
|                                 |
| Tác giả hoặc nhóm tác giả *     |
| Tac giá Nhóm tác giả            |
|                                 |

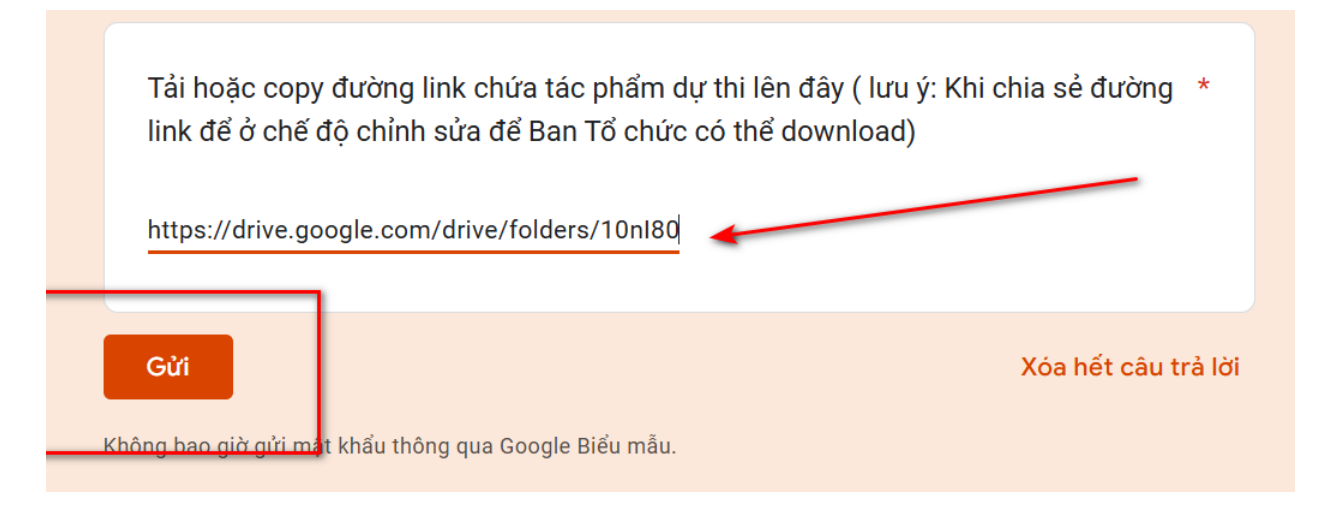

**Bước 4:** Sau khi điền mọi thông tin trong mục đăng ký (lưu ý: coppy link đường dẫn đến video dự thi). Bấm gửi.. hoàn thành đăng ký dự thi.

(Sau khi nhận thông tin đăng ký trên hệ thống, bộ phận thư ký của cuộc thi sẽ liên hệ với tác giả để xác nhận quá trình đăng ký.